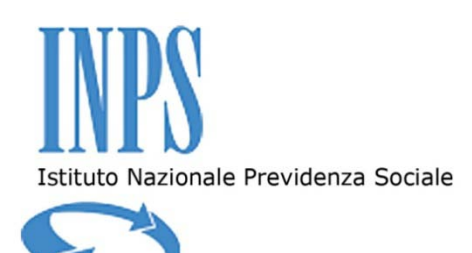

# ISTITUTO NAZIONALE PREVIDENZA SOCIALE

Direzione Centrale Risorse Strumentali

**CENTRALE ACQUISTI** 

## Allegato 8 al Disciplinare di gara

## GUIDA ALLA COLLOCAZIONE DELL'OFFERTA SUL SISTEMA DELL'INPS

Procedura aperta di carattere comunitario ai sensi dell'art. 55, comma 5, del D.Lgs. n. 163/2006, con dematerializzazione delle offerte, per l'affidamento della gestione global service della Casa Albergo ex Inpdap «La Pineta» di Pescara

> Via Ciro il Grande, 21 – 00144 Roma tel. +390659054280 - fax +390659054240 C.F. 80078750587 - P.IVA 02121151001

# INDICE

| 1. |                                  | 3 |
|----|----------------------------------|---|
| 2. | RICHIESTA CREDENZIALI DI ACCESSO | 3 |
| 3. | SESSIONE DI SIMULAZIONE          | 4 |
| 4. | ATTIVAZIONE                      | 4 |
| 5. | VISUALIZZAZIONE PROCEDURA        | 5 |
| 6. | CREAZIONE OFFERTA                | 6 |
| 7. | INVIO OFFERTA                    | 8 |

## 1. INTRODUZIONE

Il presente documento ha lo scopo di fornire indicazioni ai Concorrenti in merito all'utilizzo della Piattaforma SRM dell'INPS per la gestione delle gare d'appalto "dematerializzate".

## ABBREVIAZIONI

| INPS  | = | Istituto Nazionale Previdenza Sociale               |
|-------|---|-----------------------------------------------------|
| DCSIT | = | Direzione Centrale Sistemi Informativi e Tecnologic |
| PEC   | = | Posta Elettronica Certificata                       |
| SRM   | = | Supplier Relationship Management                    |
| ECC6  | = | Enterprise Resource Planning Central Component      |

## 2. RICHIESTA CREDENZIALI DI ACCESSO

I Concorrenti dovranno richiedere le credenziali di accesso al Sistema dell'INPS (di seguito "Sistema") mediante la trasmissione dell'Allegato "Richiesta credenziali per l'accesso al Sistema dell'INPS", debitamente compilato e firmato digitalmente, via *e-mail* mediante un valido indirizzo di Posta Elettronica Certificata all'indirizzo <u>dc.risorsestrumentali@postacert.inps.gov.it</u>.

La richiesta di credenziali potrà essere avanzata all'Istituto a partire dal **13 marzo 2015** e sino a 48 (quarantotto) ore antecedenti il termine ultimo di presentazione delle Offerte.

Gli Operatori che avranno inviato correttamente e tempestivamente la suddetta richiesta riceveranno una comunicazione *e-mail* contenente le credenziali di accesso al Sistema dell'INPS (*username* e *password*), e l'indirizzo del sito web al quale collegarsi per partecipare alla procedura.

In caso di RTI o consorzi, costituiti o costituendi, le chiavi di accesso dovranno essere richieste unicamente dall'Operatore che sarà designato quale mandatario del RTI o consorzio.

Gli Operatori che ne faranno richiesta riceveranno 2 (due) distinte credenziali di accesso, che consentiranno agli stessi di partecipare:

- alla sessione di simulazione, come meglio specificata nel presente documento;
- alla procedura di carattere ufficiale.

## 3. SESSIONE DI SIMULAZIONE

La sessione di simulazione avrà carattere facoltativo e non ufficiale, e sarà finalizzata ad agevolare le successive operazioni ufficiali di presentazione delle Offerte, attraverso la supervisione delle attività simulative del Concorrente guidata dal personale dell'Istituto. Per fruire della simulazione, in seguito alla ricezione delle credenziali di accesso al Sistema, i Concorrenti potranno inviare una e-mail all'indirizzo <u>centraleacquisti@inps.it</u> indicante come oggetto "Richiesta sessione di simulazione sul Sistema dell'INPS" e un recapito telefonico, e saranno ricontattati dall'Istituto al numero indicato per concordare la data e ora in cui effettuare la simulazione.

I documenti e le dichiarazioni pervenuti prodotti dal Concorrente nell'ambito della sessione di simulazione, al pari delle relative azioni dell'Istituto, non avranno alcun valore legale, e rileveranno unicamente il corretto funzionamento del Sistema con riferimento all'Operatore accreditato.

Nell'ambito della sessione di simulazione, si consiglia in ogni caso agli Operatori di non allegare documenti che contengano riferimenti riconducibili all'Offerta che sarà successivamente oggetto di formalizzazione ufficiale successiva, o altre anticipazioni rispetto all'Offerta stessa.

## 4. ATTIVAZIONE

Gli Operatori che avranno ricevuto la comunicazione via *e-mail* di cui al precedente art. 2 potranno accedere al Sistema inserendo negli apposti campi le credenziali di accesso (*username* e *password*) ricevute e cliccando su *"Log on"*. L'accesso al Sistema consentirà agli Operatori di collocare la propria offerta come dettagliato di seguito.

| 🕒 🗸 🐷 http    | s://eproc.inps.it/irj/portal |          | 💌 😵 Certificate Error                             | X Live Search             |
|---------------|------------------------------|----------|---------------------------------------------------|---------------------------|
| 😭 🍄 📨 INPS E- | Procurement                  |          |                                                   | 🔄 ት 🔹 👻 🖶 🔹 🔂 Bage 🔹 🍥 To |
|               |                              | NPS<br>S | e-procurement<br>User D :<br>Password :<br>Log on |                           |

## 5. VISUALIZZAZIONE PROCEDURA

Dopo aver effettuato l'accesso al Sistema, il Concorrente potrà visualizzare le procedure a cui è interessato a partecipare. Qualora la procedura di interesse non venisse visualizzata si dovrà procedere all'aggiornamento della schermata cliccando sul pulsante "Aggiornare", posizionato in basso a destra.

| nare Esportazione 🖌 | ]                      |                 |                  | Filtro Parametrizzazione |
|---------------------|------------------------|-----------------|------------------|--------------------------|
| Numero offerta      | Stato offerta          | Versione evento | Versione offerta | Domande e risposte       |
|                     | Nessuna offerta creata |                 |                  | 0                        |
| 800000228           | Presentato/a           |                 |                  | 0                        |
| 800000225           | Annullato              |                 |                  | 0                        |
| 800000223           | Presentato/a           |                 |                  | 0                        |
| 800000221           | Presentato/a           |                 |                  | 0                        |
| 800000219           | Presentato/a           |                 |                  | 0                        |
| 800000216           | Accettato              |                 |                  | 0                        |
| 800000212           | Accettato              |                 |                  | 0                        |
| 800000211           | Presentato/a           |                 |                  | 0                        |
| 800000209           | Rifiutato              |                 |                  |                          |
|                     |                        |                 | Ultimo refresh   | Aqqiornare E             |

Una volta individuata la procedura, il Concorrente potrà entrare in modalità di visualizzazione della stessa cliccando sul numero corrispondente.

| Richieste di offerta online     Tutto (36)     Pubblicato (1)     Termin. (0)     Concluso (0)       Aste online     Tutto (51)     Pubblicato (2)     Termin. (1)     Concluso (0)            |
|----------------------------------------------------------------------------------------------------|
|                                                                                                    |
| Richieste di offerta online - Tutto                                                                                                    |
| Vis. aggiornamento rapido criteri                                                                                                    |
| View [View standard] 💌   Creare risposta   Visualizzare evento   Visualizzare risposta   Anteprima di stampa   Aggiornare   Esportazione 🖌                                                     |
| Image: Numero evento i         Descrizione evento i         Tipo evento i         Stato evento i         Data di inizio i         Data finale i         Numero offerta i         Stato offerta |
| 7000000142 Appalto Pubblicato 15.11.2010 Nessuna offerta                                                                                                    |
| 7000000139 Appalto Pubblicato 21.10.2010 <u>8000000228</u> Presentato/a                                                                                                    |
| 700000138 Appalto Pubblicato 21.10.2010 <u>800000225</u> Annullato                                                                                                    |
| 7000000137 Appatto Pubblicato 21.10.2010 <u>800000223</u> Presentato/a                                                                                                    |
| 700000136 Appalto Pubblicato 21.10.2010 <u>800000221</u> Presentato/a                                                                                                    |
| 7000000134 Appalto Pubblicato 19.10.2010 <u>800000219</u> Presentato/a                                                                                                    |
| 700000128 Appato Pubblicato 11.10.2010 800000216 Accettato                                                                                                    |
| 7000000127 Appalto Pubblicato 12.10.2010 800000212 Accettato                                                                                                    |
| 7000000126 Appalto Pubblicato 08.10.2010 <u>800000211</u> Presentato/a                                                                                                    |
| 7000000124 Appalto Pubblicato 01.10.2010 <u>8000000209</u> Rifutato                                                                                                    |

## 6. CREAZIONE OFFERTA

Dopo aver visionato i dettagli della procedura navigando all'interno delle varie aree, il Concorrente potrà creare la propria offerta attraverso il pulsante "Creare offerta".

| Chiudere Aggiornare Creare offerta                                                                          |                                                               |                         |            |
|----------------------------------------------------------------------------------------------------|---------------------------------------------------------------|-------------------------|------------|
| Informazioni appalto Posizioni Note e allegati                                                              |                                                               |                         |            |
| Parametri appalto   Domande   Note e allegati                                                               |                                                               |                         |            |
| Fuso orario:     CET       Termine presentazione offerta:     18.11.2010     20:00:00       Divisa:     EUR | Numero CIG:<br>Codice Unico di Progetto:<br>Numero fascicolo: | CIG<br>CUP<br>FASCICOLO |            |
|                                                                                                    |                                                               |                         |            |
| ▼ Informazioni su partner e consegna                                                                        |                                                               |                         |            |
| Dettagli   Aggiungere ∡   Inviare e-mail   Chiam.   Resettare                                               |                                                               |                         |            |
| Funzione                                                                                                    | Numero                                                        |                         | Nome       |
| Richiedente                                                                                                 |                                                               |                         | BUYERQDC02 |

Dopo aver creato l'offerta, il Concorrente potrà caricare i documenti relativi alle diverse Buste elettroniche recandosi nel *tab* "Note e allegati" e cliccando sul numero dell'offerta evidenziato per poter accedere all'area *c-Folder*.

| Inviare Chiudere Solo visualizzare Controllare Salvare Cancellare |                                  |                       |         |                    |  |  |  |
|-------------------------------------------------------------------|----------------------------------|-----------------------|---------|--------------------|--|--|--|
| Informazione RFx Posizioni Note e allegati Tracking               |                                  |                       |         |                    |  |  |  |
| ▼ Appunti                                                         | ▼ Appunti                        |                       |         |                    |  |  |  |
| Aggiungere  Resettare                                             |                                  |                       |         |                    |  |  |  |
| Attribuito a Categoria                                            |                                  | Anteprima del testo   |         |                    |  |  |  |
|                                                                   |                                  |                       |         |                    |  |  |  |
|                                                                   |                                  |                       |         |                    |  |  |  |
| ▼ Allegati                                                        |                                  |                       |         |                    |  |  |  |
| Aggiungere allegato Elaborare descrizione                         | Creazione di versioni a Cancella | re Creare profilo qua | alifica |                    |  |  |  |
| Attribuito a Categoria D                                          | escrizione Nome file             | Versione              | Agente  | Check out eseguito |  |  |  |
| i La tabella non contiene dati                                    |                                  |                       |         |                    |  |  |  |
|                                                                   |                                  |                       |         |                    |  |  |  |
| ▼ Collab.                                                         |                                  |                       |         |                    |  |  |  |
| Creare Attribuire Cancellare                                      |                                  |                       |         |                    |  |  |  |
| Aula                                                              |                                  |                       |         |                    |  |  |  |
| Offerta 800000240                                                 |                                  |                       |         |                    |  |  |  |
|                                                                   |                                  |                       |         |                    |  |  |  |

All'interno del *c-Folder*, il Concorrente potrà procedere al caricamento dei documenti componenti l'offerta nelle rispettive Buste elettroniche.

Per procedere al caricamento di ogni documento all'interno della Busta elettronica desiderata il Concorrente dovrà esplodere l'albero delle cartelle cliccando su "Cartella" e in seguito su "Area Collaborativa", selezionando la Busta elettronica desiderata ed infine cliccando sul tasto "Creare" per iniziare l'iter di caricamento del documento.

| INPS                                                                      |          |                                    |                                                            |                |                              |                                      |
|---------------------------------------------------------------------------|----------|------------------------------------|------------------------------------------------------------|----------------|------------------------------|--------------------------------------|
| Videata iniziale                                                          |          |                                    |                                                            |                |                              |                                      |
| Collaborazione Appalto 70                                                 | 00000151 | Cartella An                        | nministrativa                                              |                |                              |                                      |
| A Offerta 800000240                                                       | *        | Percorso attua                     | ele: Collaborazione Appalto > C                            | Offerta 800000 | 0240 > Cartella > Ar         | rea Collaborativa > Amministrativa   |
| ✓ <u>Cartella</u> ✓ <u>Area Collaborativa</u> ✓ <u>Area Collaborativa</u> |          | Per creare gli o<br>selezionare Co | oggetti della cartella, selezionare<br>piare o Cancellare. | Creare. Per co | opiare o cancellare gli ogge | tti, marcare gli oggetti richiesti e |
| Denica                                                                    |          | Contenuto car                      | tella                                                      |                |                              | Creare Inserire Cancellare           |
| Situazione di Co                                                          | ontrollo | <u>Nome</u> ⊽                      | Versione attuale                                           | Stato          | Autore modifica              | Data modifica                        |
|                                                                           |          | Nessun inserir                     | nento                                                      |                |                              | Autore modifica                      |
|                                                                           |          |                                    |                                                            |                |                              | notor e mounter                      |
|                                                                           |          |                                    |                                                            |                |                              |                                      |
|                                                                           |          |                                    |                                                            |                |                              |                                      |
|                                                                           |          |                                    |                                                            |                |                              |                                      |

Cliccare su "Documento".

| Cosa si intende creare? |  |                                                                   | Interrompere |
|-------------------------|--|-------------------------------------------------------------------|--------------|
| Documento               |  | Un documento può contenere un qualunque file in versioni diverse. |              |

Inserire il nome del documento nel campo "Nome" (non obbligatorio) e cliccare su "Continuare".

| Creare documento                                          |                                                                        |                                                        |
|-----------------------------------------------------------|------------------------------------------------------------------------|--------------------------------------------------------|
| Inserire il nome e una desci<br>successivamente. Selezion | izione. Selezionare se si intende ca<br>are infine <i>Continuar</i> e. | ricare direttamente un file o se si intende aggiungerl |
| Nome                                                      | Doc. nuovo                                                             | *                                                      |
| Descrizione                                               |                                                                        | ~                                                      |
|                                                           |                                                                        | ~                                                      |
|                                                           |                                                                        |                                                        |
|                                                           |                                                                        |                                                        |
| Continuare Interrompere                                   |                                                                        |                                                        |

Cliccare su "Sfoglia" per importare il documento e poi "Salvare".

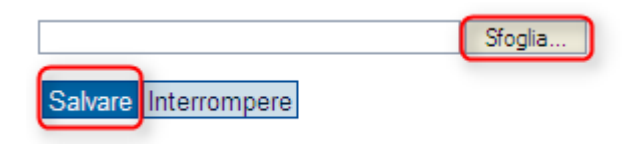

<u>Ripetere lo stesso procedimento per procedere con il caricamento di tutti i documenti nelle</u> <u>rispettive Buste elettroniche</u>.

## 7. INVIO OFFERTA

Una volta completato l'inserimento di tutti i documenti nelle diverse Buste elettroniche, chiudere la finestra attraverso il tasto x.

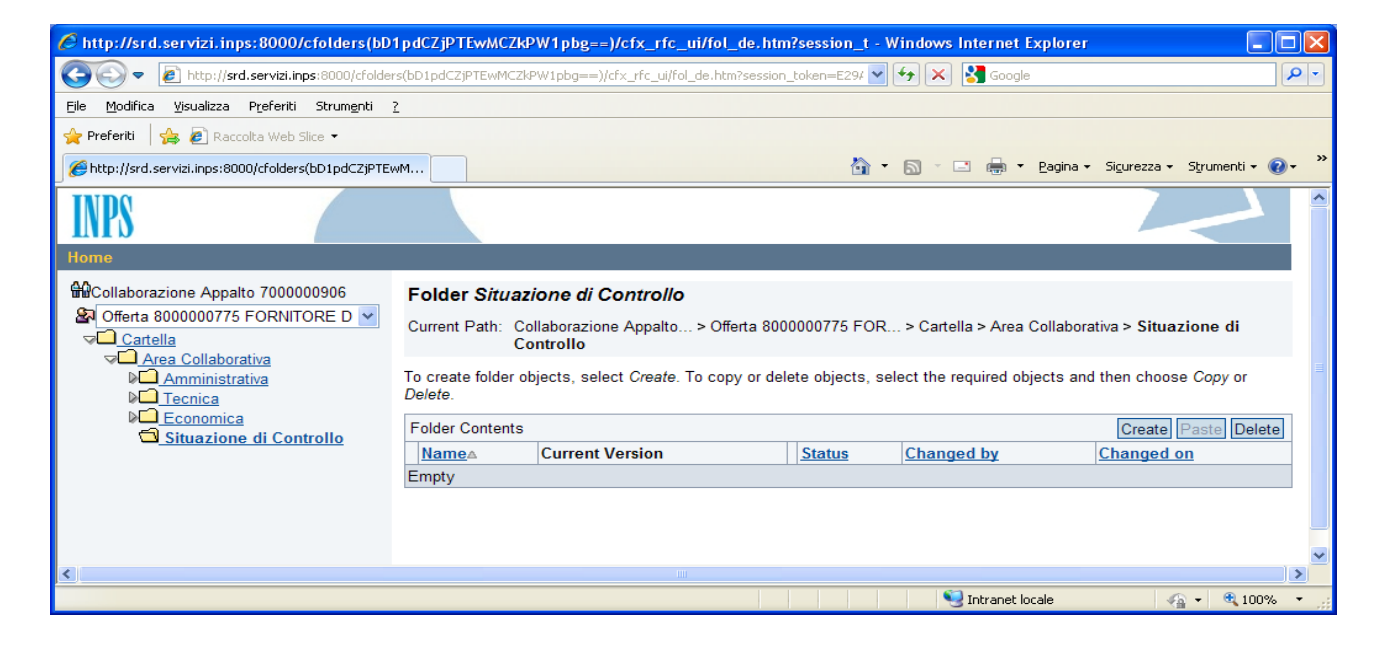

Il Concorrente per inviare definitivamente la propria offerta all'Istituto dovrà cliccare sul pulsante "Inviare".

| Inviare Chiudere Solo visualizzare Controllare Salvare Cancellare | 0                        |
|-------------------------------------------------------------------|--------------------------|
| Informazione RFx Posizioni Note e allegati Tracking               |                          |
| ▼ Appunti                                                         |                          |
| Aggiungere  Resettare                                             | Filter Parametrizzazione |
| Attribuito a Categoria                                            | Anteprima del testo      |
|                                                                   |                          |
|                                                                   |                          |
| ▼ Alleoati                                                        |                          |

Si precisa che, qualora il Concorrente non desideri inviare subito la propria offerta al momento del primo accesso, la stessa può essere salvata cliccando sul pulsante "Salvare". In questo modo il Concorrente avrà l'opportunità di aggiungere altri documenti e/o procedere ad un controllo prima dell'invio definitivo della propria offerta all'Istituto.

| Inviare Chiudere Solo visualizzare Controllare Cancellare |                     |                          |  |  |
|-----------------------------------------------------------|---------------------|--------------------------|--|--|
| Informazione RFx Posizioni Note e allegati Tracking       |                     |                          |  |  |
| ▼ Appunti                                                 |                     |                          |  |  |
| Aggiungere  Resettare                                     |                     | Filter Parametrizzazione |  |  |
| Attribuito a Categoria                                    | Anteprima del testo |                          |  |  |
|                                                           |                     |                          |  |  |
|                                                           |                     |                          |  |  |
| ▼ Allegati                                                |                     |                          |  |  |

In tal caso il Concorrente potrà visualizzare nuovamente la propria offerta effettuando l'accesso al Sistema e selezionando la procedura di interesse, come descritto nel precedente art.5, e cliccando in seguito sul numero dell'offerta salvata in precedenza:

| Benvenuto/a KPMGX006,                                                                                                    |                                     |                |             |                |               |                 |                  | Logoff_             |
|----------------------------------------------------------------------------------------------------|-------------------------------------|----------------|-------------|----------------|---------------|-----------------|------------------|---------------------|
| Appalti e aste                                                                                                    |                                     |                |             |                |               |                 |                  |                     |
| Riepilogo   Service map                                                                                                    |                                     |                |             |                |               |                 |                  |                     |
| Appalti e aste                                                                                                    |                                     |                |             |                |               |                 | Storico          | Indietro Avanti \Xi |
|                                                                                                    |                                     |                |             |                |               |                 |                  |                     |
| Interr. attive                                                                                                    |                                     |                |             |                |               |                 |                  |                     |
| Richieste di offerta online     Tutto (89)     Pubblicato (2)     Termin. (0)     Concluso (0)       Aste online     Tutto (1)     Pubblicato (2)     Termin. (0)     Concluso (0) |                                     |                |             |                |               |                 |                  |                     |
| Richieste di offerta online - Tutto                                                                                                    | Richieste di offerta online - Tutto |                |             |                |               |                 |                  |                     |
| Vis. aggiornamento rapido criteri                                                                                                    |                                     |                |             |                |               |                 |                  |                     |
| View [View standard]  Viewaitzare evento Visualizzare risposta Anteprima di stamps Aggiornare [Esportazione z] Fitro Parametrizz                                                   |                                     |                |             |                |               |                 |                  |                     |
| 🗈 Numero evento I Descrizione evento I Tipo evento                                                                                                    | ento Stato evento                   | Data di inizio | Data finale | Numero offerta | Stato offerta | Versione evento | Versione offerta | Domande e risposte  |
| 700000907 ccc Appaito                                                                                                    | Pubblicato                          |                | 03.05.2011  | 800000776      | Presentato/a  |                 |                  |                     |
| 7000000906 ccc Appaito                                                                                                    | Pubblicato                          |                | 03.05.2011  | 800000775      | Presentato/a  |                 |                  |                     |
| 700000905 ccc Appalto                                                                                                    | Pubblicato                          |                | 03.05.2011  | 800000774      | Salvato       |                 |                  |                     |
| 7000000899 ccc Appalto                                                                                                    | Pubblicato                          |                | 27.04.2011  | 800000771      | Presentato/a  |                 |                  |                     |

## Cliccare sul pulsante "Elaborare":

| Risposta                                                                                                 |                                                            |                                                                                                    |                           | Stori             | co, Indietro Avanti 🔳 |
|----------------------------------------------------------------------------------------------------|------------------------------------------------------------|----------------------------------------------------------------------------------------------------|---------------------------|-------------------|-----------------------|
| Visualizzare offerta 8000000                                                                             | 777                                                        |                                                                                                    |                           |                   | Help                  |
| Numero dell'offerta 8000000777 Numero dell'appalto<br>Reponsabile per l'appalto BUYERDC03 Valore previst | 7000000908 Stato Salvato<br>to 0,00 EUR Numero versione de | Termine presentazione offerta 03.05.2011 16:50:00 CE<br>ell'offerta Versione attiva Numero versione dell'ap | T Tempo restante<br>palto | 0 Giorni 00:41:09 |                       |
| Elaborare Chiudere Aggiornare Controllare                                                                |                                                            |                                                                                                    |                           |                   |                       |
| Informazione RFx Posizioni Note e allegati                                                               | Tracking                                                   |                                                                                                    |                           |                   |                       |
| Dati di base   Domande   Note e allegati                                                                 |                                                            |                                                                                                    |                           |                   |                       |
| Parametro evento                                                                                         |                                                            |                                                                                                    |                           |                   |                       |
| Periodo di validità:                                                                                     |                                                            |                                                                                                    |                           |                   |                       |
| Divisa: Euro (divisa UME)                                                                                |                                                            |                                                                                                    |                           |                   |                       |
| Valore target dell'offerta: 0,00 EUR                                                                     |                                                            |                                                                                                    |                           |                   |                       |
| Numero protocollo:                                                                                       |                                                            |                                                                                                    |                           |                   |                       |
| <ul> <li>Informazioni su partner e consegna</li> </ul>                                                   |                                                            |                                                                                                    |                           |                   |                       |
| Dettagli Inviare e-mail Chiam. Resettare                                                                 |                                                            |                                                                                                    |                           | Filtrare F        | Parametrizzazione     |
| Funzione Numero                                                                                          | Nome                                                       | Inizio validità                                                                                             | Fine val.                 | N. telefono       |                       |
| i La tabella non contiene dati                                                                           |                                                            |                                                                                                    |                           |                   |                       |

Dopo alcuni istanti il Concorrente potrà accedere nuovamente all'area *c-Folder* per controllare, modificare e/o aggiungere documenti nelle rispettive Buste elettroniche, e procedere all'invio definitivo dell'offerta all'Istituto cliccando sul pulsante "Invia" come descritto precedentemente.

| Inviare Chiudere Solo visualizzare Controllare Salvare Cancellare |                          |  |  |  |  |
|-------------------------------------------------------------------|--------------------------|--|--|--|--|
| Informazione RFx Posizioni Note e allegati Tracking               |                          |  |  |  |  |
| ▼ Appunti                                                         |                          |  |  |  |  |
| Aggiungere  Resettare                                             | Filter Parametrizzazione |  |  |  |  |
| Attribuito a Categoria                                            | Anteprima del testo      |  |  |  |  |
|                                                                   |                          |  |  |  |  |
|                                                                   |                          |  |  |  |  |
| ▼ Allegati                                                        |                          |  |  |  |  |